# BÀI 1: THÔNG TIN TRÊN INTERNET CHỦ ĐỀ C: TỔ CHỨC LƯU TRỮ, TÌM KIẾM VÀ TRAO ĐỔI THÔNG TIN MÔN: TIN HỌC – CÁNH DIỀU - LỚP 6 ₩ BIÊN SOẠN: BAN CHUYÊN MÔN LOIGIAIHAY.COM

### Hoạt động 1 trang 32 SGK Tin học lớp 6 - Cánh Diều

Truy cập trang web ở *Hình 1*, quan sát và di chuyển thanh trượt phải, em tìm được thông tin ở những dạng nào sau đây: chữ, hình ảnh, âm thanh?

Nháy chuột vào mục HỌC TRÒ 360, em thấy gì mới?

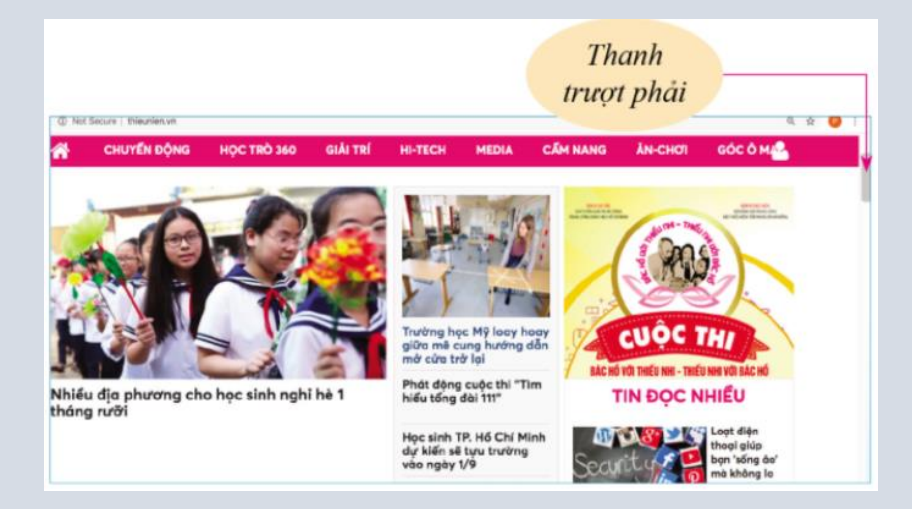

Hình 1. Theo trang web báo Thiếu niên Tiền phong và Nhi đồng ngày 28/6/2020

#### **Phương pháp:**

- Bước 1: Điền cụm từ "báo Thiếu niên Tiền phong và Nhi đồng" tại thanh tìm kiếm của Google.

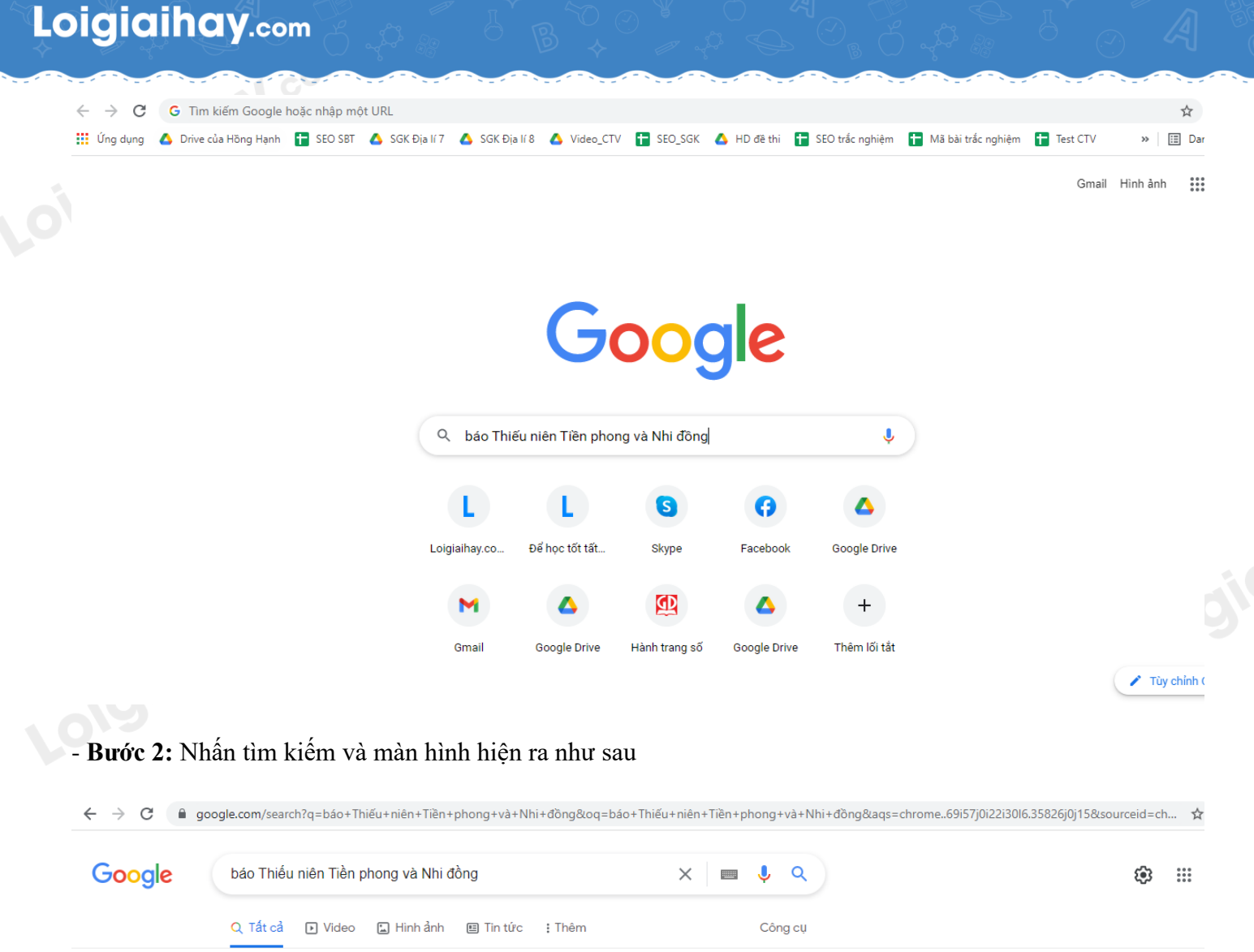

Khoảng 66.200.000 kết quả (0,74 giây)

https://thieunien.vn

BÂO THIỀU NIÊN TIỆN PHONG VÀ NHÌ ĐÔNG TÒA SOẠN BÁO THIỀU NIÊN TIỀN PHONG VÀ NHI ĐÔNG. ... Bộ ảnh cưới được thực hiện tại tuyển tàu Cát Linh - Hà Đông đã nhận được vô số lời khen của CĐM. Giải TRÍ - Chuyển động - Học đường - THỂ THAO

https://www.facebook.com > category > Newspaper > B... 💌

Báo Thiếu Niên Tiền Phong và Nhi Đồng - Home | Facebook Báo THIỀU NIÊN TIỀN PHONG & NHI ĐỒNG Cơ quan của Trung ương Đoàn... ... Báo Thiếu Niên Tiền Phong và Nhi Đồng, profile picture. Log In.

https://www.facebook.com > posts ▼ Báo Thiếu Niên Tiền Phong và Nhi Đồng - Posts | Facebook Báo Thiếu Niên Tiền Phong và Nhi Đồng, Hà Nội. 55280 likes - 29930 talking about this. Báo THIÊU NIÊN TIÊN PHONG & NHI ĐồNG Cơ quan của Trung ương Đoàn...

https://tienphong.vn> bao-thieu-nien-tien-phong-va-nhi-... Báo Thiếu niên Tiền Phong và Nhi đồng | Kết quả trang 1 Thiếu Niên Tiền Phong và Nhi Đồng là một tuần báo trực thuộc cơ quan trung ương Đoàn Thanh niên Cộng sản Hồ Chí Minh. Wikipedia

Thiếu Niên Tiền Phong

Tổng biên tập: Nguyễn Phan Khuê Phó biên tập: Nguyễn Trân Châu, Đỗ Thanh Bình, Phan Việt Hùng, Trần Thị Lan Phương, Trần Thị Thu Hiền

Loại hình: Tuần san

Báo

Trụ sở: 05 Hòa Mã, Hai Bà Trưng Hà Nội, Việt Nam Khuynh hướng chính trị: Đoàn Thanh niên Cộng sản Hồ Chí Minh

Xác nhận sở hữu bảng tri thức này

Phản hồi

<

- **Bước 3:** Nháy chuột vào trang web "BÁO THIẾU NIÊN TIỀN PHONG VÀ NHI ĐỒNG". Trang web sẽ hiển thị

# Loigiaihay.com

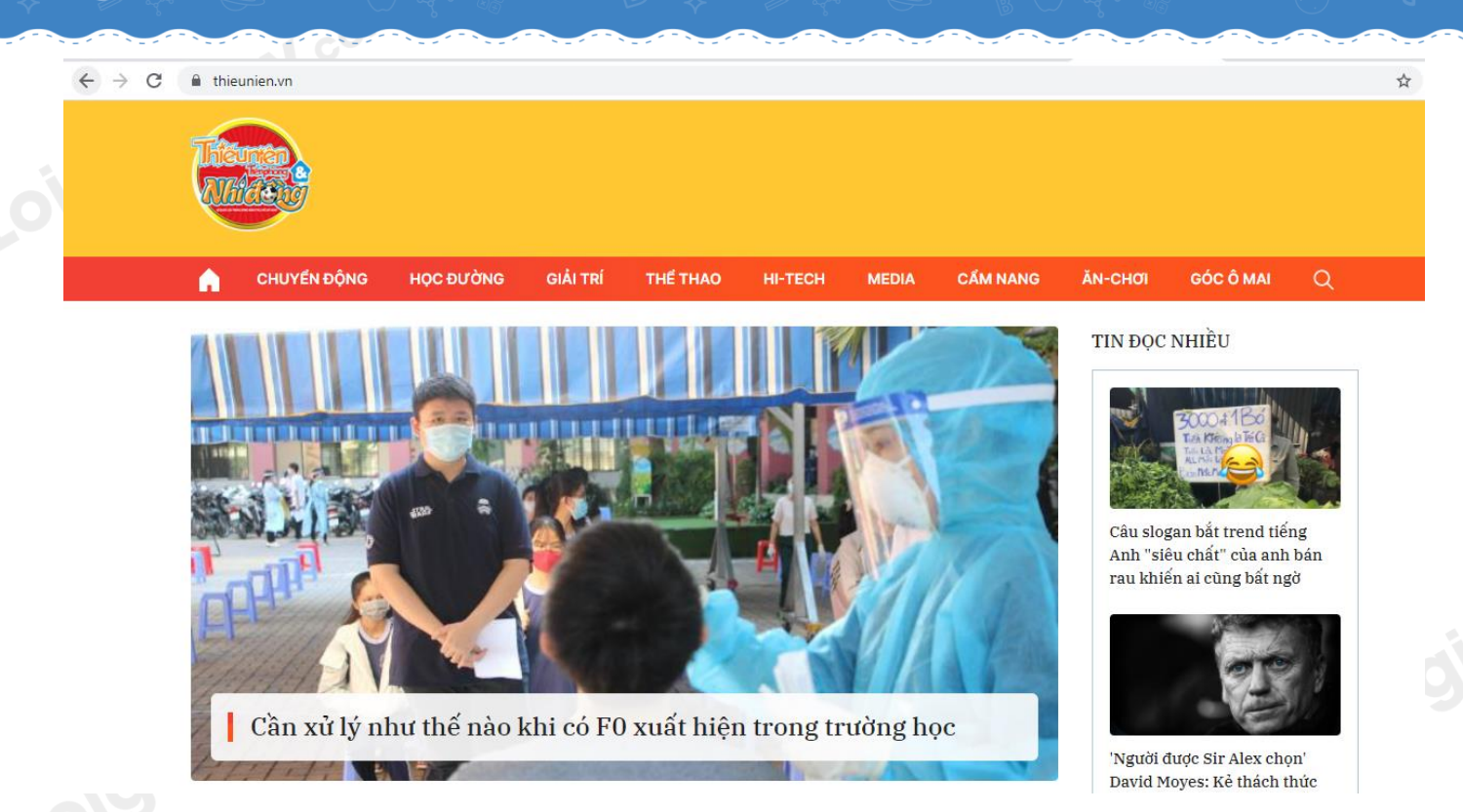

Truy cập ngày 9/11/2021

## Cách giải:

- Loigiainay.com - Em tìm được thông tin ở dạng chữ và hình ảnh.
- Mục HỌC TRÒ 360 không còn hiển thị.

Loigiaihay.com